## ESCOLA SÉRGIO MASCARENHAS DE FÍSICA DA MATÉRIA CONDENSADA

Hands-On 2 - Computational

#### Band Structure and Density of States

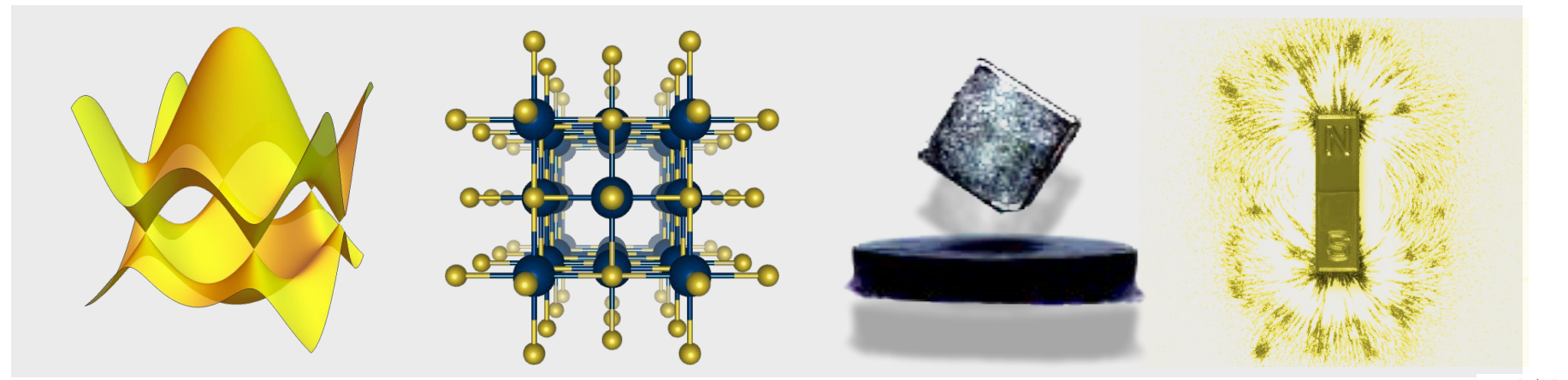

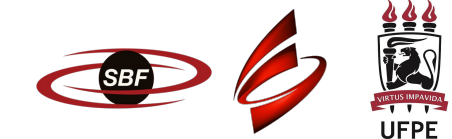

## Getting started

→ Basic Unix Commands:

| Unix Command | Description                              |
|--------------|------------------------------------------|
| ls           | List directory contents                  |
| ср           | Copy files                               |
| rm           | Remove directory entries                 |
| which        | Locate a program file in the user's path |
| diff         | Find differences between two files       |
| vi           | Text editor                              |
| mv           | Move and rename files                    |
| pwd          | Print working directory name             |
| cd           | Change working directory                 |
| ln           | Make a file link                         |
| mkdir        | Make directories                         |
| rmdir        | Remove directories                       |
| alias        | Create a command alias                   |

## Getting started

#### → SLURM (Simple Linux Utility for Resource Management) commands:

| SLURM<br>comman<br>d | Sample command syntax                        | Meaning                                                                                     |
|----------------------|----------------------------------------------|---------------------------------------------------------------------------------------------|
| scancel              | scancel <jobid></jobid>                      | Cancel a job. scancel can also be used to kill job arrays or job steps.                     |
| sacct                | sacct -j <jobid></jobid>                     | Check job accounting data. Running sacct is most useful for completed jobs.                 |
| scontrol             | scontrol show job <jobid></jobid>            | Look at a running job in detail. For more information about the job, add the -dd parameter. |
| scontrol             | scontrol hold <jobid></jobid>                | Pause a job                                                                                 |
| scontrol             | scontrol release <jobid></jobid>             | Release a held job (allow it to run)                                                        |
| sinfo                | sinfo                                        | See node and partition information. Use the -N parameter to see information per node.       |
| srun                 | srunpty -t 0-0:5:0 -p interactive /bin/bash  | Start an interactive session for five minutes in the interactive queue.                     |
| sbatch               | sbatch <jobscript></jobscript>               | Submit a batch job.                                                                         |
| squeue               | squeue -u <userid></userid>                  | View status of your jobs in the queue. Only non-completed jobs will be shown.               |
| https://wiki.r       | c.hms.harvard.edu/displav/02/Usina+Slurm+Bas | ic                                                                                          |

# Getting started

| $\rightarrow$ | Log in to SDummont:                                               |
|---------------|-------------------------------------------------------------------|
| ÷             | >> ssh your_username@login.sdumont.lncc.br                        |
| <b>→</b>      | Loading packages:                                                 |
|               | >> module load python/3.9.12                                      |
| $\rightarrow$ | Go to your scratch area:                                          |
|               | >> cd /scratch/efmc24/your_username                               |
| →             | Copy files to you user area:                                      |
|               | <pre>&gt;&gt; cp -r /scratch/efmc24/HandsOn_Material/day2 .</pre> |
| :             | >> cd day2                                                        |

### Today's goals

- 1. Calculate electronic band structure of YIn<sub>3</sub>:

  - General Symmetry points in the reciprocal space
- 2. Calculate Density of States (DOS) of YIn<sub>3</sub>:
  - Self-consistent x non self-consistent calculations (scf x nscf).

## Today's goals

- 1. Calculate electronic band structure of YIn<sub>3</sub>:

  - Groosing high symmetry points in the reciprocal space
- 2. Calculate Density of States (DOS) of YIn<sub>3</sub>:
  - Self-consistent x non self-consistent calculations (scf x nscf).

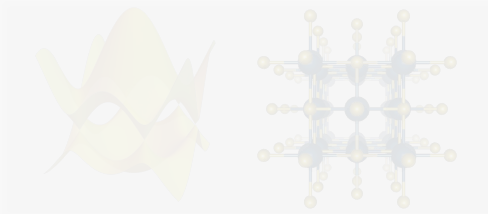

Band structure calculation: Workflow

| Step 0: | Structural relaxation:<br>pw.x vc-relax.in > vc-relax.out |
|---------|-----------------------------------------------------------|
| Step 1: | Generate charge density (scf):<br>pw.x scf.in > scf.out   |
| Step 2: | Calculate eigenvalues:<br>pw.x pw.bands.in > pw.bands.out |
| Step 3: | Post-processing and plot:<br>python qe_pp_bands.py        |

#### Ciclo auto-consistente

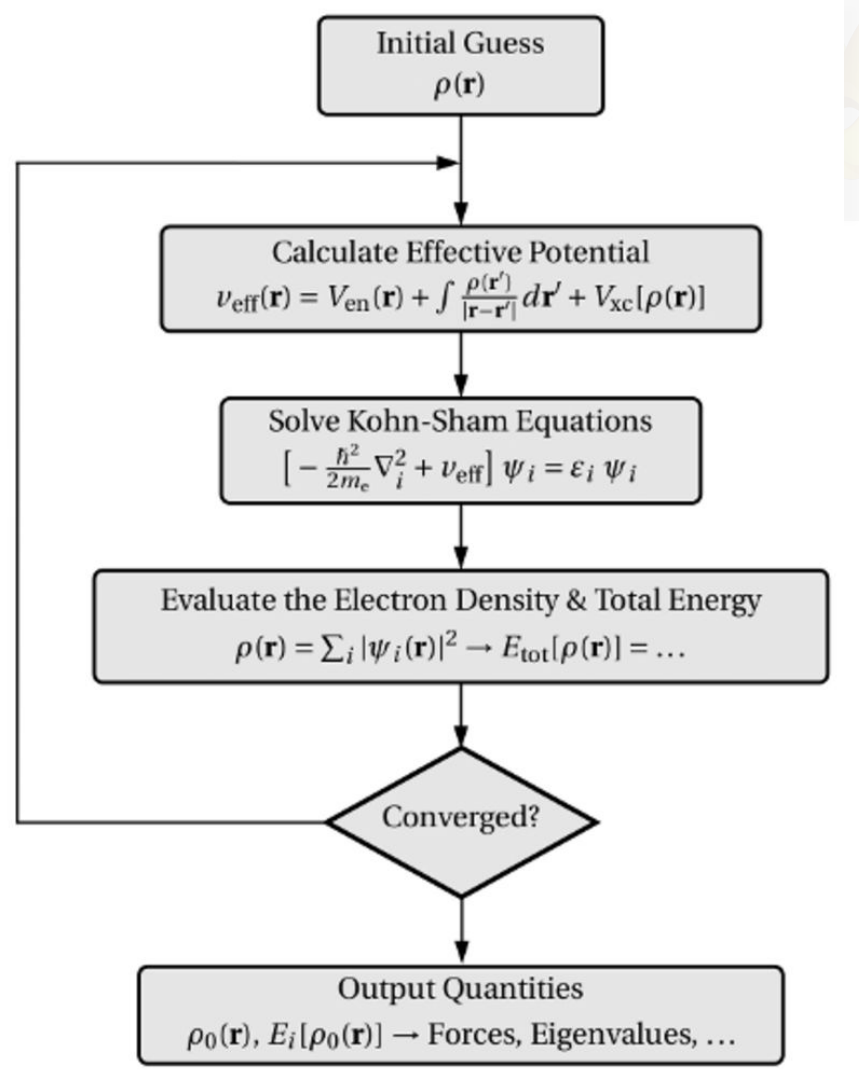

# Electronic band structure: YIn<sub>3</sub>

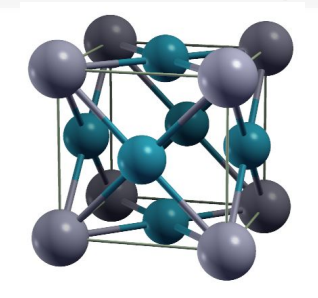

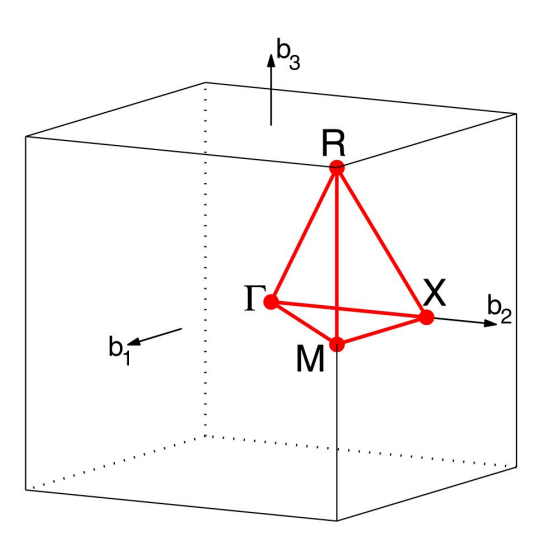

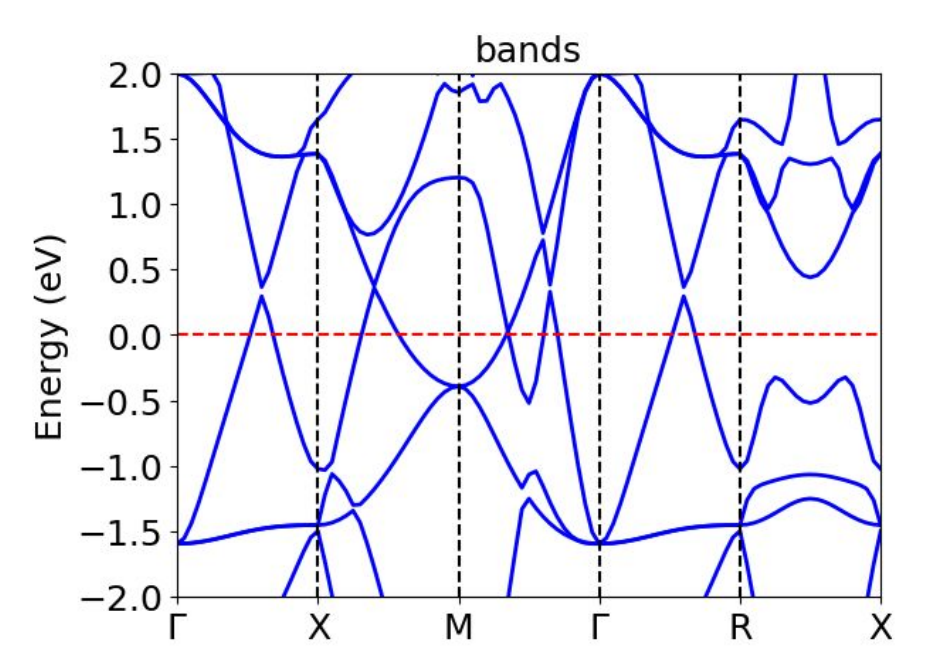

CUB path: Γ-X-M-Γ-R-X|M-R

| 1. | Go to the    | working  | g dire  | ctory   | •     |       |    |   |
|----|--------------|----------|---------|---------|-------|-------|----|---|
| >> | cd day2      |          |         |         |       |       |    |   |
| We | start from a | scf calc | ulatior | n to ge | enerc | ite t | he | ļ |

charge density: charge-density.dat.

```
2. Run!
```

| į  | i. |   | i i | i i | i i |    | i. | i. |    | i. | i. | i. | ē. | e. | i. | e. | i.        | e. | e, | e, | e, | ē. | 1 | ŝ, | ċ, | i. | ŝ, | ē. | i. | e. | i. | i. | i. | i. | i. |   |
|----|----|---|-----|-----|-----|----|----|----|----|----|----|----|----|----|----|----|-----------|----|----|----|----|----|---|----|----|----|----|----|----|----|----|----|----|----|----|---|
| ÷  | >  | > |     | 20  | sk  | )a | ιt | C  | :h | 1  | 2  | 30 | ık | ). | 2  | 31 | <u>cr</u> | n  |    |    |    |    |   |    |    |    |    |    |    |    |    |    |    |    |    |   |
| Ē. |    | 4 | 1   |     |     |    |    | 4  |    | ۰. | κ. | ۰. |    | ۰. |    |    | ۰.        |    |    | 1  |    | 1  | 1 | 1  |    | ۰. | 1  | 1  | 1  | 1  | 1  | а. | ۰. |    | а. | ł |

3. Check if the calculation finished properly:

| > | > | ta | il    | s  | cf | E. | ou | ıt | • | • | <br> | • | - | - |  | <br> |        | - |  | • | - | • | • |  |
|---|---|----|-------|----|----|----|----|----|---|---|------|---|---|---|--|------|--------|---|--|---|---|---|---|--|
|   |   | J0 | B<br> | DO | NE | 3. |    |    |   |   |      |   |   |   |  |      | <br>-= |   |  |   |   |   |   |  |

```
&CONTROL
  calculation = 'scf'
  outdir = './'
  prefix = 'yin3'
  pseudo dir =
 /scratch/efmc2024/HandsOn Material/Pseudos/
-&SYSTEM
  ecutwfc =
               90
  ibrav = 0
  nat = 4
  ntyp = 2
&ELECTRONS
&IONS
-&CELL
ATOMIC SPECIES
       88.90 Y.pbe-spn-kjpaw psl.1.0.0.UPF
٠Y
              In.pbe-dn-kjpaw psl.1.0.0.UPF
-In
      114.82
```

4. Go to the directory 2\_bands;

>> cd ../2\_bands

5. Have a look at the input file **pw.bands.in**.. What is different from the previous scf calculation?

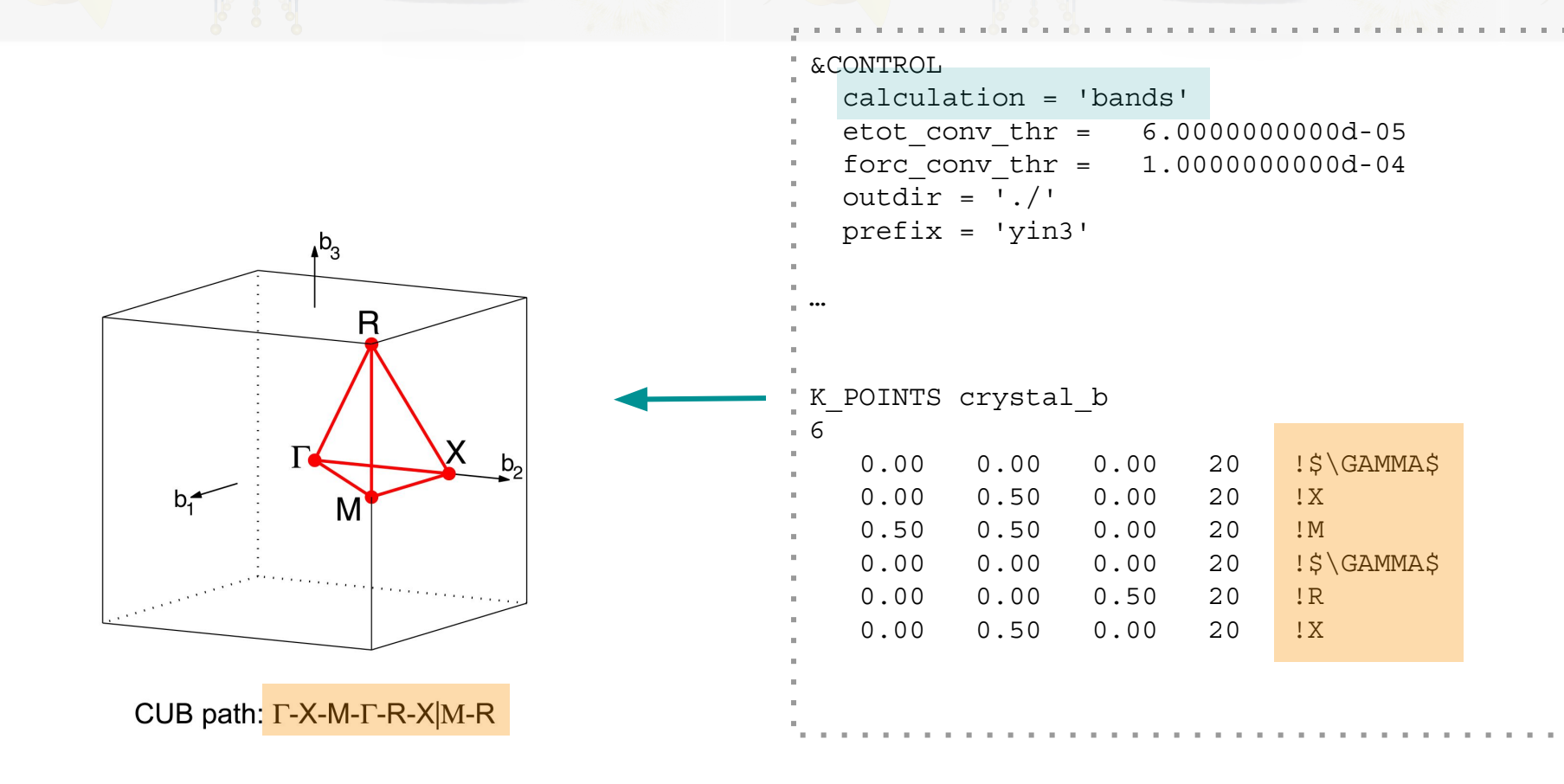

### Real Space x Reciprocal Space

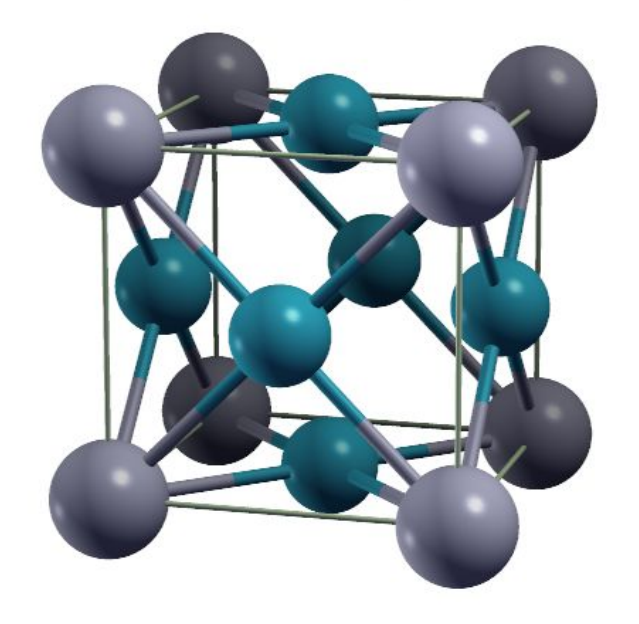

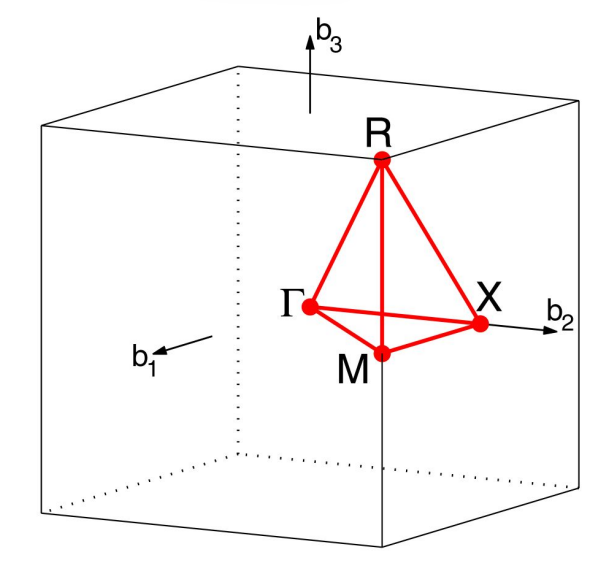

CUB path: Γ-X-M-Γ-R-X|M-R

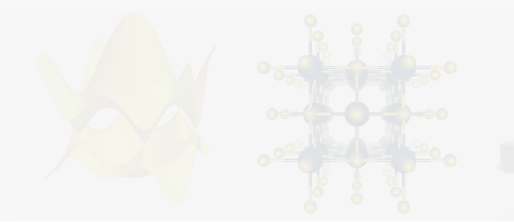

**Reciprocal Space data** 

How to choose high symmetry points? .... Many different ways! A few options:

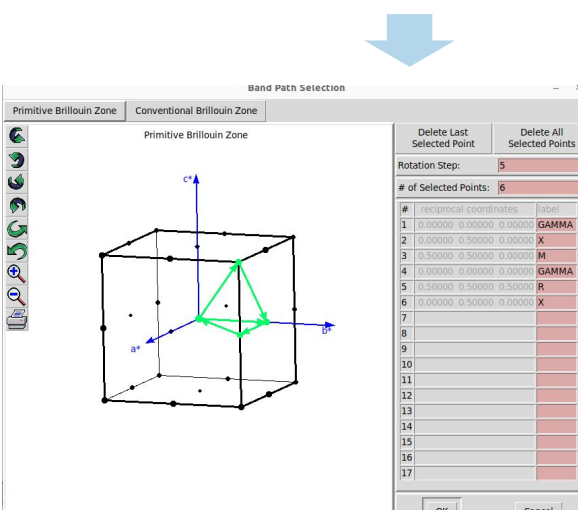

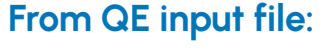

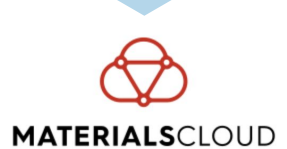

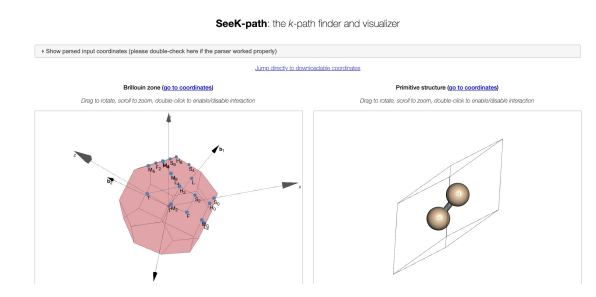

http://www.xcrysden.org/ https://www.materialscloud.org/home

From POSCAR (VASP input file):

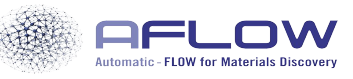

|                               | CONSORTIUM | PUBLI  |
|-------------------------------|------------|--------|
| The fact Materials Discourses | GUNSONTIOM | FOBLIG |

AF

Output

ATIONS SEARCH

| ie<br>ce | 0.750000<br>// KPOINTS<br>FCC (face-0 | 000000000<br>TO RUN ** | 0.75000<br>cubic) G-> | 000<br> | 0000000 0.75000000000000<br>-K-G-L-U-W-L-K U-X |
|----------|---------------------------------------|------------------------|-----------------------|---------|------------------------------------------------|
|          | 16 ! 16 9                             | grids                  |                       |         |                                                |
|          | Line-mode                             |                        |                       |         |                                                |
|          | reciprocal                            |                        |                       |         |                                                |
|          | 0.0000                                | 0.0000                 | 0.0000                | - 1     | \Gamma                                         |
|          | 0.5000                                | 0.0000                 | 0.5000                | 1       | ×                                              |
|          |                                       |                        |                       |         |                                                |
|          | 0.5000                                | 0.0000                 | 0.5000                | - 1     | X                                              |
|          | 0.5000                                | 0.2500                 | 0.7500                | 1       | W                                              |
|          |                                       |                        |                       |         |                                                |
|          | 0.5000                                | 0.2500                 | 0.7500                | 1       | W                                              |
|          | 0.3750                                | 0.3750                 | 0.7500                | 1       | К                                              |
|          |                                       |                        |                       |         |                                                |
|          | 0.3750                                | 0.3750                 | 0.7500                | 1       | К                                              |
|          | 0.0000                                | 0.0000                 | 0.0000                | 1       | \Gamma                                         |
|          |                                       |                        |                       |         |                                                |
|          | 0.0000                                | 0.0000                 | 0.0000                |         | \Gamma                                         |
|          | 0.5000                                | 0.5000                 | 0.5000                | 1       | L                                              |
|          |                                       |                        |                       |         |                                                |
|          | 0.5000                                | 0.5000                 | 0.5000                | 1       | L                                              |
|          | 0.6250                                | 0.2500                 | 0.6250                | 1       | U                                              |
|          |                                       |                        |                       |         |                                                |

http://aflowlib.org/

- 4. Go to the directory 2-bands;
  - >> cd ../2\_bands
- 5. Have a look at the input file **pw.bands.in**.. What is different from the previous scf calculation?
- 6. Create a link for the folder with the charge density file generated from the scf calculation:

| ÷., |     |   |      |   |      |   |   |   |   |   |       |     |   |     |     |   |    |   |   |   |   |   |   |   |  |
|-----|-----|---|------|---|------|---|---|---|---|---|-------|-----|---|-----|-----|---|----|---|---|---|---|---|---|---|--|
| 2   | > : | > | 1    | n | -    | S | • | • | / | 1 | <br>5 | 5 C | f | = / | / ] | 7 | iı | n | 3 | • | S | a | V | е |  |
|     |     |   | <br> |   | <br> |   |   |   |   |   |       |     |   |     |     |   |    |   |   |   |   |   |   |   |  |

#### &CONTROL calculation = 'bands' etot conv thr = 6.000000000d-05 forc conv thr = 1.000000000d-04 outdir = './'έ. prefix = 'yin3' K POINTS crystal b 6 !\$\GAMMA\$ 0.00 0.00 0.00 20 0.00 0.50 0.00 20 ! X 0.50 0.00 20 ! M 0.50 0.00 !\$\GAMMA\$ 0.00 0.00 20 0.00 0.00 0.50 20 !R 0.50 0.00 2.0 0.00 ! X

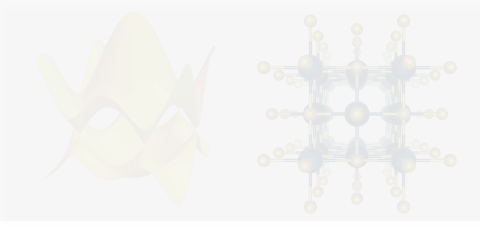

4. Go to the directory 2-bands;

>> cd ../2\_bands

- 5. Have a look at the input file **pw.bands.in**.. What is different from the previous scf calculation?
- 6. Create a link for the folder with the charge density file generated from the scf calculation:

| 1.1.1   |   |   |   |     |   |  |    |   |   |   | - |   |   |   |   |   |   |   |   |   |   |  |  |  |      |  |
|---------|---|---|---|-----|---|--|----|---|---|---|---|---|---|---|---|---|---|---|---|---|---|--|--|--|------|--|
| ">>     | , | 1 | n | - 5 | 3 |  | /  | 1 |   | S | С | f | / | y | i | n | 3 | S | а | v | e |  |  |  |      |  |
| 1 a. a. |   |   |   |     |   |  | ć. |   | - |   |   |   |   | 1 |   |   |   |   |   |   |   |  |  |  | <br> |  |

7. Run!

| ζ.  |     | - | 1 |   |   |   | 1 |   |   | 2 |   | • | 2 | •  | • | 1  |   |   | - | • | • | • | 2 | • | - |  | 2 | • | • | 2 |  | 1 | ١, |
|-----|-----|---|---|---|---|---|---|---|---|---|---|---|---|----|---|----|---|---|---|---|---|---|---|---|---|--|---|---|---|---|--|---|----|
| " > | > ; | > |   | S | b | a | t | C | h |   | S | u | b | ). | S | sr | m | l |   |   |   |   |   |   |   |  |   |   |   |   |  |   |    |
| 1   | 1   |   |   |   |   |   |   |   |   |   |   |   |   |    |   |    |   |   |   |   |   |   |   |   |   |  |   |   |   |   |  |   | 1  |

#### 8. Check if the calculation finished properly:

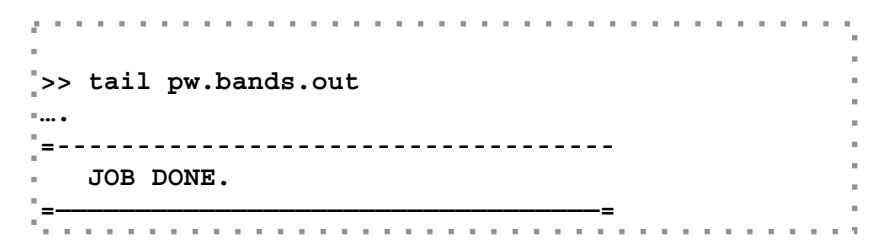

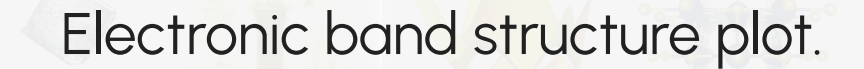

9. Use your preferred tool to plot the band structure!
... In our tutorial we will use the **DFTtoolbox** package

https://github.com/pipidog/DFTtoolbox

>> python qe\_pp\_bands.py
>> ls
>> band.png bands.in pw.bands.out

10. To visualize the figure, you need to copy the file to your local machine:

- Go to another terminal.
- י דype:

>> scp your\_username@login.sdumont.lncc.br:/scratch/efmc24/your\_username/...
...HandsOn/day2/2\_bands/band.png .

Electronic band structure plot: YIn<sub>3</sub>.

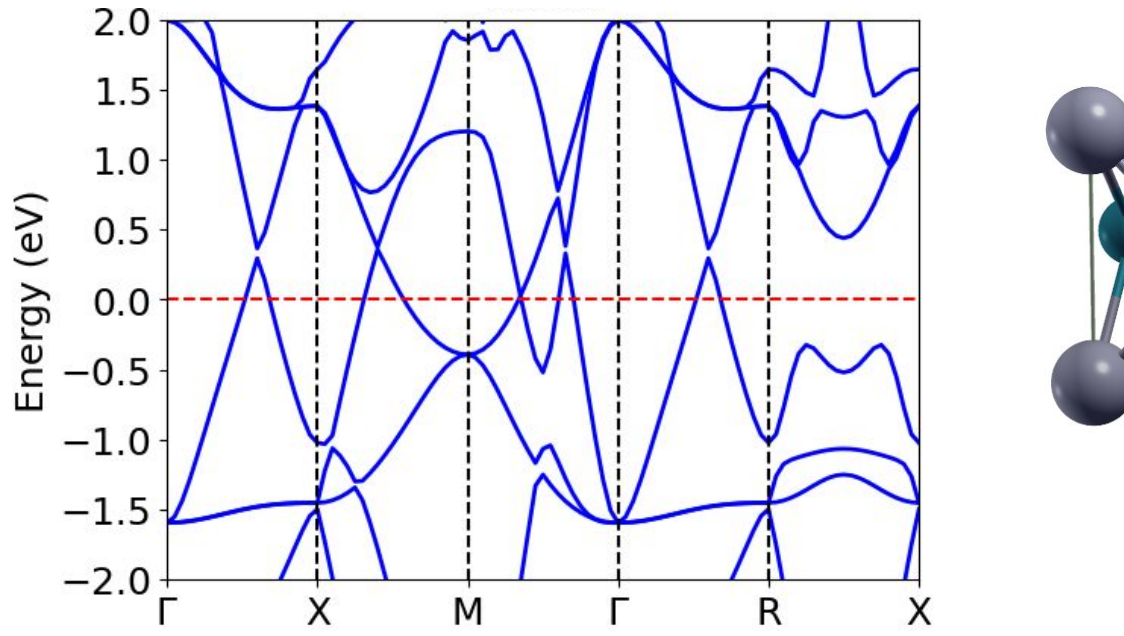

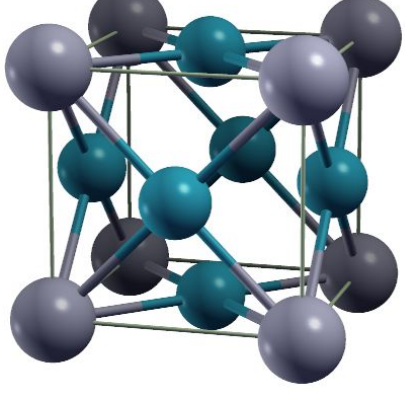

Voilà! You have calculated your first band structure.

Electronic band structure plot: YIn<sub>3</sub>.

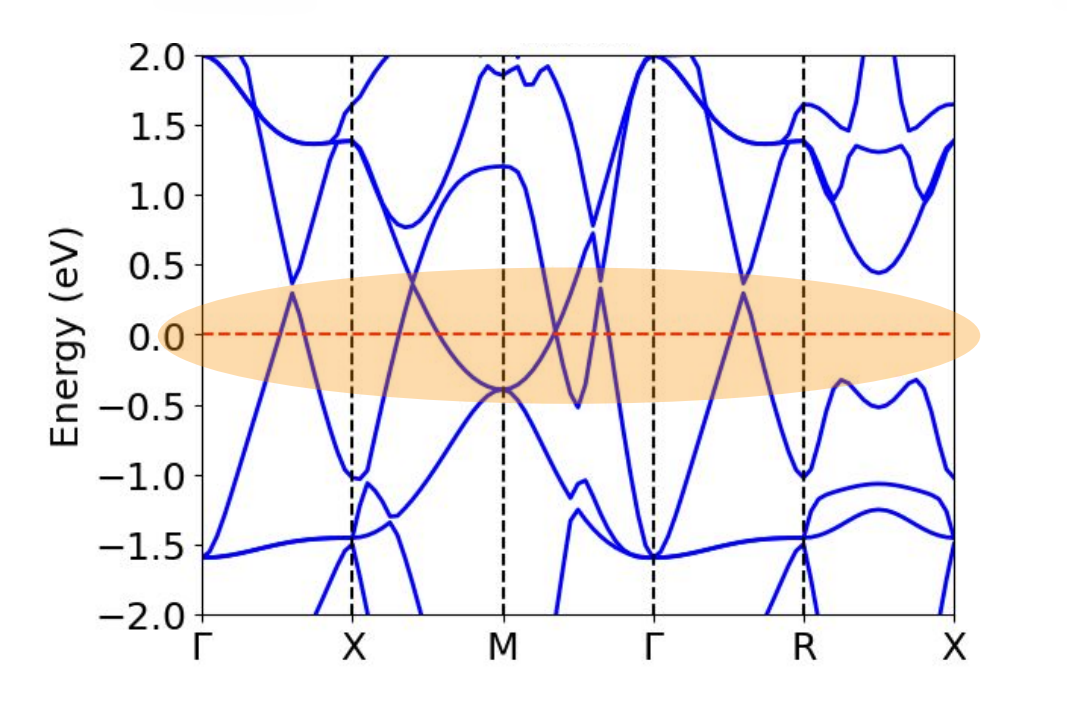

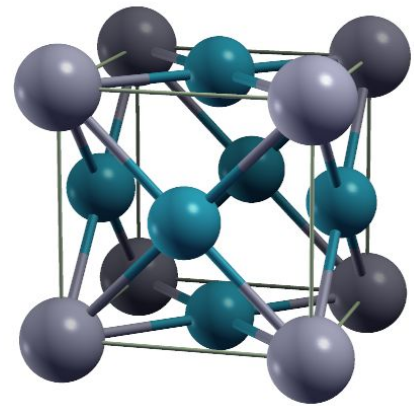

YIn<sub>3</sub> is a metal.

Voilà! You have calculated your first band structure.

#### DFT: Electronic band structure gap problem.

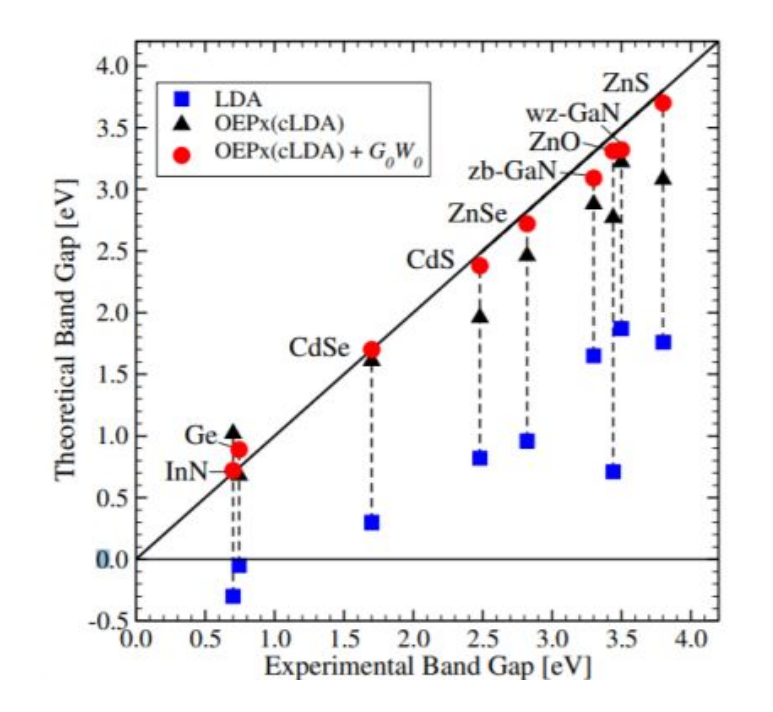

P. Rinke et al. New J. Phys. 7, 126 (2005), phys. stat. sol. (b) 245, 929 (2008) 2

## Today's goals

- 1. Calculate electronic band structure of YIn<sub>3</sub>:

  - Ghoosing high symmetry points in the reciprocal space
- 2. Calculate Density of States (DOS) of YIn<sub>3</sub>:
  - Self-consistent x non self-consistent calculations (scf x nscf).

## Today's goals

- 1. Calculate electronic band structure of YIn<sub>3</sub>:
  - → Input file
  - G Choosing high symmetry points in the reciprocal space
- 2. Calculate Density of States (DOS) of YIn<sub>3</sub>:
  - Self-consistent x non self-consistent calculations (scf x nscf).

|         | DOS calculation: Workflow                                           |  |
|---------|---------------------------------------------------------------------|--|
| Step 0: | Structural relaxation:<br>/pw.x -in vc-relax.in > vc-relax.out      |  |
| Step 1: | Generate charge density (scf):<br>/pw.x -in scf.in > scf.out        |  |
| Step 2: | Calculate eigenvalues (nscf):<br>/pw.x -in pw.nscf.in > pw.nscf.out |  |
| Step 3: | Post-processing:<br>/dos.x -in dos.in > dos.out                     |  |
| Step 4: | Plot!                                                               |  |

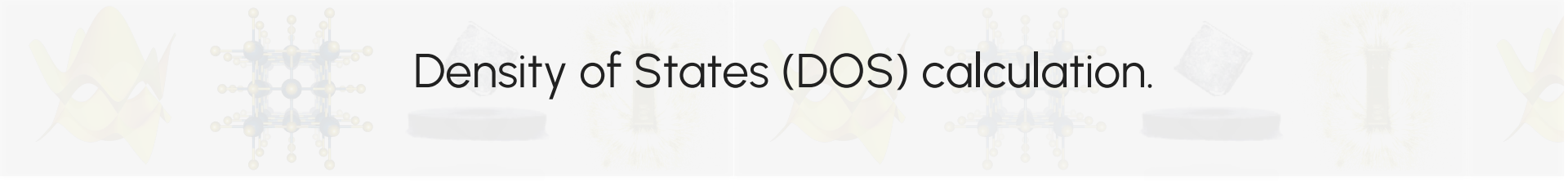

DOS(E) dE = number of levels between E and E + dE

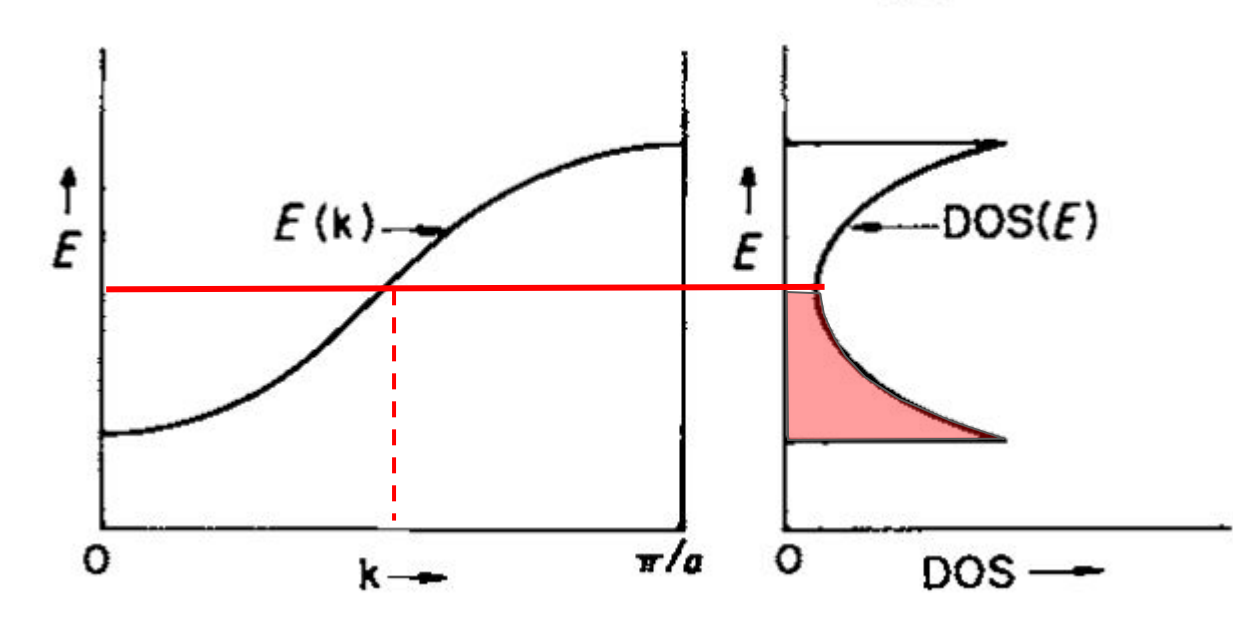

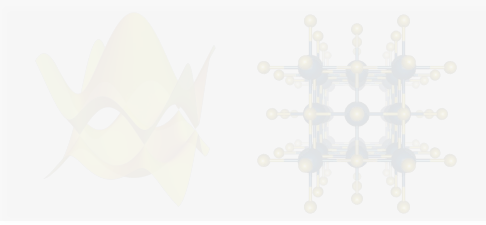

### Density of States (DOS) calculation.

1. Go to the working directory:

>> cd day2/3\_dos

- 2. Have a look at the input file pw.nscf.in.
  - What is different from the previous input files for scf and electronic bands calculations?

| &CONTROL                          |   |
|-----------------------------------|---|
| calculation (Insef)               |   |
| atot corruthe 000000000 05        |   |
|                                   |   |
| $forc_conv_thr = 1.0000000000-04$ |   |
| ∎ outdir = './'                   |   |
| <pre>verbosity = 'high'</pre>     |   |
|                                   |   |
|                                   |   |
| <br>- /                           |   |
|                                   |   |
| &SYSTEM                           |   |
| ∎ degauss = 0.02                  |   |
| ecutwfc = 100                     |   |
| ibrav = 0                         |   |
| celldm(1)= 17.4836462409963       |   |
| " nat = 4                         |   |
| ntra - 2                          |   |
|                                   |   |
| occupations = 'tetranedra'        |   |
| smoaring = 'gauss'                |   |
|                                   |   |
|                                   |   |
| ·                                 |   |
|                                   |   |
| POINTS automatic                  |   |
|                                   |   |
|                                   |   |
|                                   |   |
|                                   |   |
| *                                 | = |

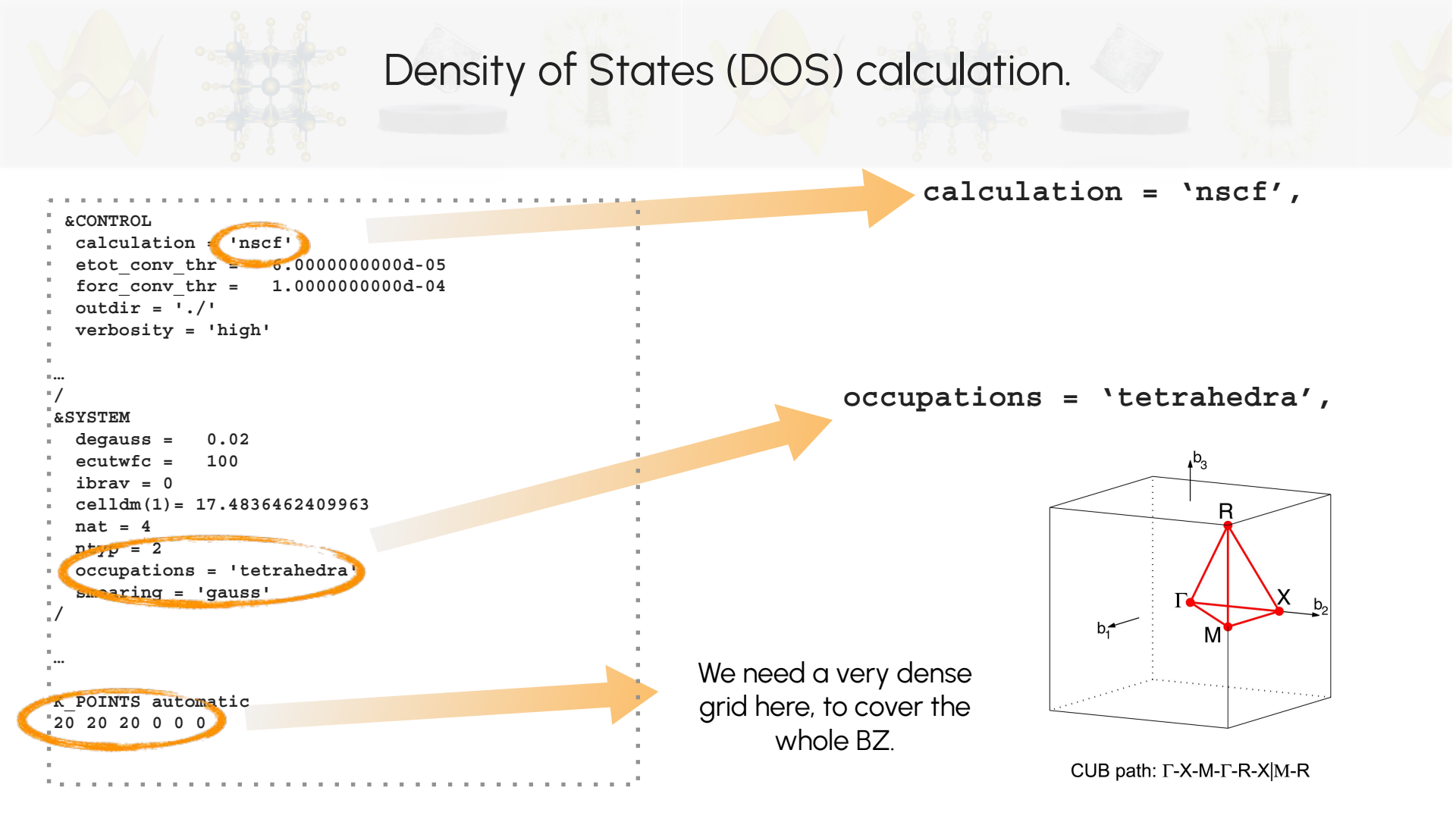

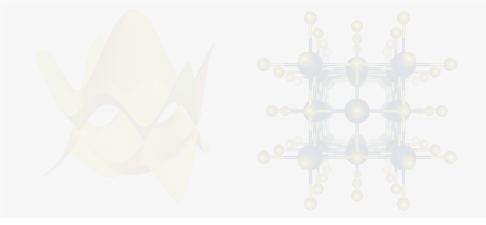

5.

### Density of States (DOS) calculation.

3. Create a link for the folder with the charge density file generated from the scf calculation:

>> ln -s ../1\_scf/yin3.save .

4. Post-processing: Have a look at the file dos.in.:

```
&dos
   ! prefix must be the same as in the band calculation
   prefix = 'yin3'
   ! outdir must be the same as in the band calculation
   outdir='./'
   fildos = 'yin3.dat'
   DeltaE = 0.005
   /
Submit:
> sbatch sub.srm
```

#### User guides

#### https://www.quantum-espresso.org/Doc/INPUT\_PW.html

#### Executables:

| Input File Description                               |      |
|------------------------------------------------------|------|
| Program: pw.x / PWscf / Quantum Espresso (version: 6 | 5.4) |
| TABLE OF CONTENTS                                    |      |
| INTRODUCTION                                         |      |
| &CONTROL                                             |      |
|                                                      |      |

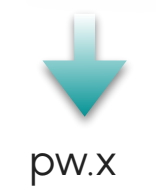

#### https://www.quantum-espresso.org/Doc/INPUT\_BANDS.html

**Input File Description** 

Program: bands.x / PWscf / Quantum Espresso (version: 6.4)

TABLE OF CONTENTS

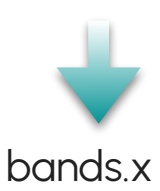

#### https://www.quantum-espresso.org/Doc/INPUT\_DOS.html

| Input File Description<br>Program: dos.x / PWscf / Quantum Espresso (version: 6.4) |                                                                             |  |  |  |  |  |  |  |  |
|------------------------------------------------------------------------------------|-----------------------------------------------------------------------------|--|--|--|--|--|--|--|--|
| TABLE O                                                                            | F CONTENTS                                                                  |  |  |  |  |  |  |  |  |
| INTE                                                                               | RODUCTION                                                                   |  |  |  |  |  |  |  |  |
| &DC                                                                                | <u>8</u>                                                                    |  |  |  |  |  |  |  |  |
|                                                                                    | prefix   outdir   bz_sum   ngauss   degauss   Emin   Emax   DeltaE   fildos |  |  |  |  |  |  |  |  |
| Note                                                                               |                                                                             |  |  |  |  |  |  |  |  |

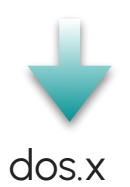

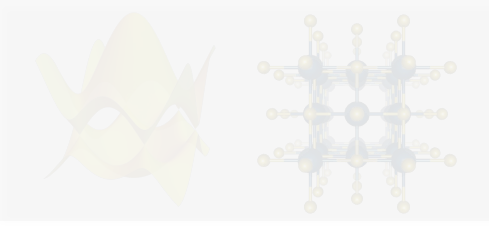

## Density of States (DOS) calculation.

#### 6. Have a look at the files:

|       |                     | •••• |  |
|-------|---------------------|------|--|
| - > > |                     |      |  |
| :>>   | os.out yin3_dos.dat |      |  |

yin3\_dos.dat contains the DOS data.

7. Use your preferred tool to plot the band structure!

| Example: python script | plot_dos.py: |
|------------------------|--------------|
|                        |              |
| >> python3 ge_plotd    | os.py        |
|                        |              |

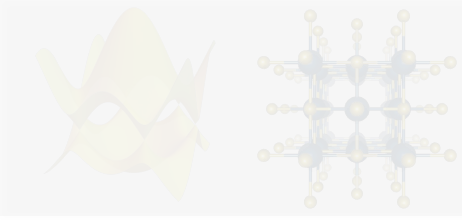

## Density of States (DOS) calculation.

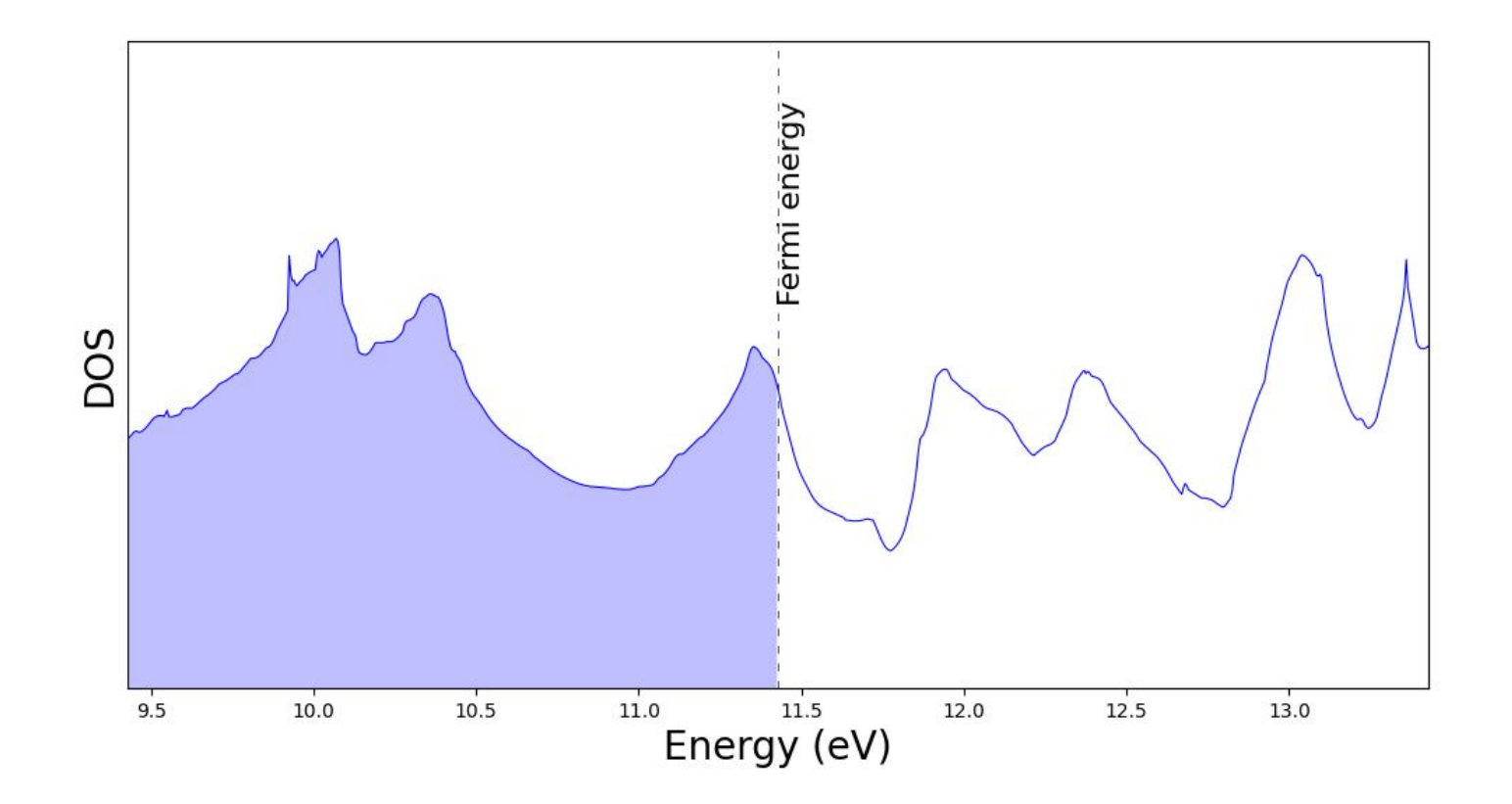